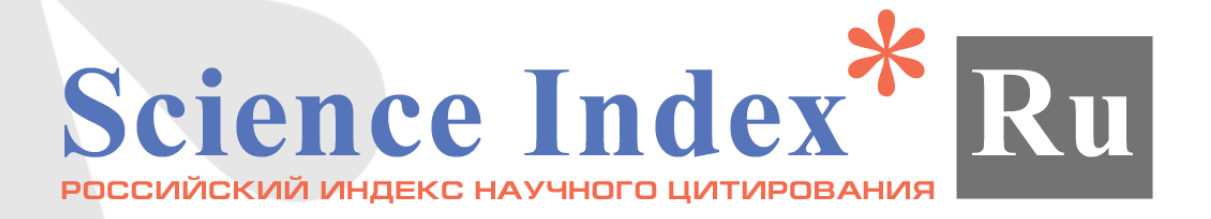

## Информационно-аналитическая система SCIENCE INDEX для авторов: регистрация и работа

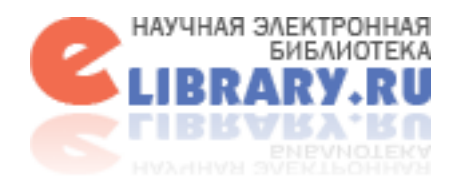

Материал подготовила зам. директора библиотеки Афанасьева Е. А.

### Вход на портал научной электронной библиотеки eLIBRARY.ru

### Для входа на портал библиотеки в адресной строке браузера введите адрес портала: <u>https://elibrary.ru</u>

**БИБЛИОТЕК** 

RAHHO

ЭЛЕКТР

U,

HPVAL

Подписка научных организаций на

информационно-аналитическую

систему

SCIENCE INDEX

5552

5922

E101

из них в открытом доступе:

из них российских журналов:

из них российских журналов в

#### С Защищено https://elibrary.ru, defaultx.asp ← Открытый Банк зада 🏾 🗰 Библиотека РГУ им. / 🌄 Банк аргументов для 🔹 Настройки \mid НАУЧНАЯ ЭЛЕКТРОННАЯ БИБЛИОТЕКА **eLibrary.ru** Toccuuckaa Mkaanuua ЧИТАТЕЛЯМ | ОРГАНИЗАЦИЯМ | ИЗДАТЕЛЬСТВАМ | АВТОРАМ | БИБЛИОТЕКАМ Открытый доступ к журналам Российской академии наук ОСНОВНЫЕ ПРОЕКТЫ НА ПЛАТФОРМЕ НОВОСТИ И ОБЪЯВЛЕНИЯ eLIBRARY.RU 26.01 Опубликована программа конференции SCIENCE ONLINE 2018 Научная электронная библиотека eLIBRARY.RU - это Учебно-практический крупнейший российский информационно-аналитический портал 19.01 Открыта регистрация на семинар: семинар в области науки, технологии, медицины и образования, "Использование РИНЦ и Science Index содержащий рефераты и полные тексты более 26 млн научных Использование для анализа и оценки научной статей и публикаций, в том числе электронные версии более РИНЦ и деятельности" 27 февраля SCIENCE INDEX 5600 российских научно-технических журналов, из которых ПОИСК 12.01 Открыт свободный доступ к архивам более 4800 журналов в открытом доступе. Подробнее... для анализа и журналов Российской академии наук оценки научной 05.10 Продолжение конкурсной поддержки деятельности программ развития научных РОССИЙСКИЙ ИНДЕКС НАУЧНОГО ЦИТИРОВАНИЯ 27 февраля 2018 Найти журналов Национальная библиографическая база данных научного цитирования, аккумулирующая более 12 миллионов 📕 Другие новости Расширенный поиск публикаций российских ученых, а также информацию о цитировании этих публикаций из более 6000 российских журналов ТЕКУЩЕЕ СОСТОЯНИЕ SCIENCE INDEX ДЛЯ ОРГАНИЗАЦИЙ Число наименований журналов: 62048 вход Информационно-аналитическая система Science Index для из них российских журналов: 15369 анализа публикационной активности и цитируемости IP-адрес компьютера: научных организаций из них выходящих в настоящее 185.11.51.70 13132 время: Название организации: SCIENCE INDEX ДЛЯ АВТОРОВ Число журналов, Российский Инструменты и сервисы, индексируемых в РИНЦ: 5200 предлагаемые лля государственный зарегистрированных авторов научных публикаций Число журналов с полными университет им. А.Н. 10717 текстами: Косыгина (Технологии.

RUSSIAN SCIENCE CITATION INDEX

Совместный проект компаний Clarivate Analytics и Научная

электронная библиотека eLIBRARY.RU - коллекция лучших

российских журналов на платформе Web of Science

Дизайн. Искусство) Имя пользователя:

## Откройте регистрационную анкету, перейдя по ссылке Регистрация в панели Вход слева.

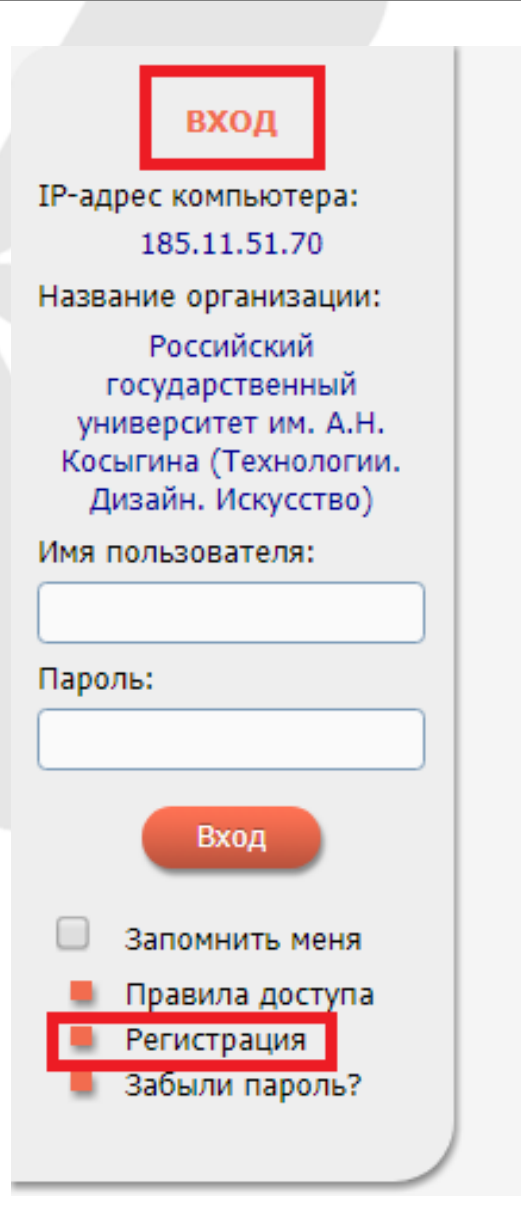

### SCIENCE INDEX ДЛЯ ОРГАНИЗАЦИЙ

Информационно-аналитическая система Science Index для анализа публикационной активности и цитируемости научных организаций

### SCIENCE INDEX ДЛЯ АВТОРОВ

Инструменты и сервисы, предлагаемые для зарегистрированных авторов научных публикаций

### RUSSIAN SCIENCE CITATION INDEX

Совместный проект компаний Clarivate Analytics и Научная электронная библиотека eLIBRARY.RU - коллекция лучших российских журналов на платформе Web of Science

### ПОДПИСКА НА НАУЧНЫЕ ЖУРНАЛЫ

Доступ по подписке к полнотекстовой коллекции из более 1100 ведущих российских журналов на платформе eLIBRARY.RU

### ЖУРНАЛЫ ОТКРЫТОГО ДОСТУПА

Свободный доступ к полным текстам статей из более 3800 российских журналов на платформе eLIBRARY.RU

### КНИЖНАЯ КОЛЛЕКЦИЯ

### Зарегистрируйтесь сначала как пользователь НЭБ eLIBRARY.ru

В процессе регистрации обязательно заполняются все поля, отмеченные символом «\*».

При указании
 организации- места работы
 выберите Российский
 государственный
 университет им.
 А.Н. Косыгина (Технологии.
 Дизайн. Искусство)

 При регистрации Вы должны выбрать уникальное имя пользователя, под которым Вы будете заходить в библиотеку и указать Ваш персональный, действующий адрес электронной почты.
 Указывайте реальные ФИО и действующий е-mail.
 Иначе регистрация не будет завершена.

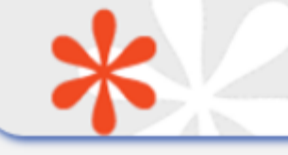

#### РЕГИСТРАЦИОННАЯ АНКЕТА

Регистрация пользователя является необходимым условием для получения доступа к полным текстам публикаций, размещенных на платформе eLIBRARY.RU. Кроме того, зарегистрированные пользователи получают возможность создавать персональные подборки журналов, статей, сохранять историю поисковых запросов, настраивать панель навигатора и т.д.

| Фамилия:*                                       | Имя:*              | Отчество:*                        |
|-------------------------------------------------|--------------------|-----------------------------------|
|                                                 |                    |                                   |
| Пол:*                                           | Дата рождения      | *                                 |
| <b>T</b>                                        | •                  |                                   |
| Организация:* 🚱                                 |                    |                                   |
| Российский государственный универ<br>Искусство) | оситет им. А.Н. Ко | сыгина (Технологии. Дизайн.<br>// |
| Подразделение организации:* 🚱                   |                    |                                   |
|                                                 |                    | Выбрать                           |
| Должность:* 📀                                   |                    |                                   |
|                                                 |                    |                                   |
| Город:* 🔞                                       |                    | Страна:*                          |
| Москва                                          |                    | Российская Федерация 🔹            |
| Имя пользователя:* 📀                            | [                  | Тароль:* 📀                        |
| E-mail:* 🔞                                      |                    | дополнительный E-mail: 📀          |

### Продолжите регистрацию в качестве автора в системе Science Index

- После заполнения анкеты пользователя поставьте галочку в окошке
   «зарегистрировать меня как автора в системе Science Index».
- Заполните поля открывшейся анкеты.
- В поле для ввода фамилии на английском языке укажите Вашу фамилию в том написании, которое Вы использовали в Ваших зарубежных публикациях. Можно указать несколько вариантов через запятую.

Если Вы являетесь автором научных публикаций, то Вы можете дополнительно зарегистрироваться в системе SCIENCE INDEX. Это позволит Вам корректировать информацию о Ваших научных публикациях в РИНЦ, отправлять рукописи в редакции научных журналов через систему "Электронная редакция", привлекаться к работе в качестве рецензента, эксперта, научного редактора или переводчика. Для регистрации и получения персонального идентификационного номера автора (SPIN-кода) необходимо заполнить дополнительные поля регистрационной анкеты. Вы можете также зарегистрироваться в системе SCIENCE INDEX позднее. Регистрация в системе SCIENCE INDEX не является обязательным условием для получения доступа к полным текстам в Научной электронной библиотеке eLIBRARY.RU - зарегистрировать меня как автора в системе Science Index Разделы тематического рубрикатора:\* 🚱 Добавить Ключевые слова:\* 🔞 Высшее учебное заведение:\* 🔞 Выбрать Подразделение ВУЗа (факультет, институт):\* 🚱 Выбрать Год окончания ВУЗа:\* Квалификация:\* 🔞 ٠ ٠ Специальность высшего образования:\* 🔞 Выбрать Ученая степень:\* 🔞 Ученое звание: • . Специальность ученой степени: 🔞 Выбрать Журналы: 🔞 Добавить

### Завершение регистрации в системе Science Index

### ≻Сохраните анкету.

На адрес электронной почты, указанный в анкете, Вам будет направлен код подтверждения регистрации в виде ссылки, по которой нужно просто перейти при получении письма.

После успешного подтверждения регистрации Ваша анкета поступает на рассмотрение в службу поддержки РИНЦ.

|                                  | <ul> <li>Добавить</li> </ul>   |
|----------------------------------|--------------------------------|
|                                  | Ψ                              |
| Предыдущая фамилия (девичья): 📀  | Фамилия на английском языке: 🕜 |
| Идентификационные коды автора: 🔞 |                                |
|                                  | Добавить                       |
|                                  | Сохранить                      |

В течение десяти дней Вы получите по электронной почте SPIN-код, что означает завершение процедуры регистрации. С момента присвоения SPIN-кода Вам автоматически открывается доступ к новым сервисам, которые система SCIENCE INDEX предоставляет для авторов научных публикаций. Если письмо не получено, обращайтесь в службу технической поддержки:

> 7 (495) 544-2494, support@elibrary.ru

### Авторский указатель

Если Вы по какой-то причине забыли, зарегистрированы Вы в системе Science Index или нет, в Навигаторе слева выберите <u>Авторский указатель</u> и в строке Организация выберите Российский государственный университет им. А.Н. Косыгина (Технологии. Дизайн. Искусство).

В представленном списке авторов организации у авторов, зарегистрированных в системе Science Index, вверху стоит звездочка «\*». Те авторы, кто не зарегистрирован в системе Science Index, могут пройти дорегистрацию, войдя под своим логином и паролем в библиотеку eLIBRARY.

В Навигаторе слева выберите <u>Персональная карточка,</u> затем поставьть галочку в поле «Зарегистрировать меня как автора в системе SCIENCE INDEX». Заполнить в анкете все поля. В конце нажать «сохранить».

|      | *                                                                                           | ПОИСК АВТОРОВ                                                               |                        |            |      |
|------|---------------------------------------------------------------------------------------------|-----------------------------------------------------------------------------|------------------------|------------|------|
|      |                                                                                             | ПАРАМЕТРЫ                                                                   |                        |            |      |
|      | Фамилия: 🔞                                                                                  | Персональный идентификатор                                                  | автора: 🔞              |            |      |
| (    | ]                                                                                           | SPIN-код: 🔻                                                                 |                        |            |      |
| ſ    | Город: 😧                                                                                    | Страна: 🔞                                                                   |                        |            | -    |
| l    | Организация: 📀 🛛 – Искать в аффи                                                            | лиациях авторов в публикациях                                               |                        |            |      |
|      | Российский государственный университет<br>Искусство)                                        | <sup>г</sup> им. А.Н. Косыгина (Технологии. Ди:                             | зайн.                  | ыбрать     |      |
|      | Тематика: 👩 👘 🗌 - Учитывать рубј                                                            | рики из анкеты автора                                                       | Показатели:            | 0          |      |
| (    |                                                                                             | •                                                                           | по РИНЦ                | ,          | •    |
|      | <ul> <li>показывать только авторов, имеющи</li> </ul>                                       | их публикации 🕢                                                             |                        |            |      |
|      | Сортировка: Пор                                                                             | рядок:                                                                      |                        |            |      |
| (    | по фамилии 🔻 по                                                                             | возрастанию 🔻 Очист                                                         | ить                    | Поиск      |      |
|      |                                                                                             |                                                                             |                        |            | -    |
| Nº   | Всего найдено авторов: 1004 из 8722<br>Ал                                                   | 246. Показано на данной странице<br>втор                                    | а с 301 по 40<br>Публ. | 0.<br>Цит. | Хирш |
| 395. | Княгичева Надежда Вячес<br>Российский государственный ум<br>(Технологии. Дизайн. Искусстви  | г <b>лавовна<sup>*</sup></b><br>ниверситет им. А.Н. Косыгина<br>о) (Москва) | 7 💧                    | 11         | 2    |
| 396. | Кобраков Константин Иван<br>Российский государственный ун<br>(Технологии. Дизайн. Искусстве | <b>нович<sup>*</sup></b><br>ниверситет им. А.Н. Косыгина<br>о) (Москва)     | 229 💧                  | 577        | 8    |
|      | 🔆 - Автор зареги                                                                            | истрирован в SC                                                             | IENCE                  | INC        | )EX  |

### Основные функциональные возможности авторов в системе SCIENCE INDEX

просмотр списка своих публикаций и цитирований с возможностью его анализа и отбора по различным параметрам

возможность добавить найденные в РИНЦ публикации и цитирования в авторский профиль

возможность удалить из списка своих работ или цитирований ошибочно попавшие туда публикации и цитирования

возможность идентификации организаций, указанных в публикациях автора, в качестве места выполнения работы

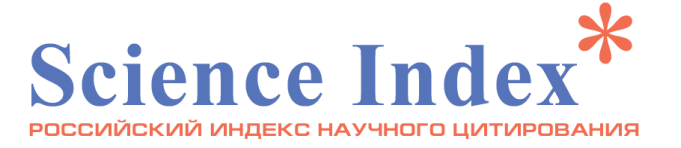

### Персональный профиль автора

После регистрации автора в системе SCIENCE INDEX в разделе <u>Авторам</u> в верхней части страницы появляется ссылка на <u>Персональный профиль</u> автора, в котором представлены все необходимые сервисы для работы с публикациями и цитированиями.

#### СЕССИЯ

Имя пользователя: biblioglot SPIN-код автора: 8256-2289 IP-адрес компьютера: 185.11.51.70 Название организации: Российский государственный университет им. А.Н. Косыгина (Технологии. Дизайн. Искусство) Начало работы: 20.02.2018 12:49 Время работы: 00:20

#### 00.20

Личный кабинет
Закрыть сессию

#### НАУЧНАЯ ЭЛЕКТРОННАЯ БИБЛИОТЕКА **eLIBRARY**, RU ABTOPAM БИБЛИОТЕКАМ ЧИТАТЕЛЯМ ОРГАНИЗАЦИЯМ ИЗДАТЕЛЬСТВАМ ПЕРСОНАЛЬНЫЙ ПРОФИЛЬ АВТОРА ОСНОВНЫЕ ПРОЕКТЫ Персональный профиль автора - это раздел, где Российский индекс научного собраны инструменты и сервисы, предназначенные для Вас, цитирования как автора научных публикаций. Вы можете самостоятельно Science Index для организаций корректировать список своих публикаций и цитирований в Science Index для авторов РИНЦ, получать актуальную информацию о цитировании публикаций не только в РИНЦ, но и в Web of Science и **Russian Science Citation Index** Scopus, готовить и отправлять рукописи в научные журналы Подписка на научные журналы через систему "Электронная редакция" и т.д. Журналы открытого доступа Книжная коллекция ИНСТРУКЦИЯ ДЛЯ АВТОРОВ Конференции и семинары Как зарегистрироваться и работать со списком своих публикаций в РИНЦ - подробная инструкция для Тренинг-центр **BELODOB** Блоги на eLIBRARY.RU ВИДЕО ИНСТРУКЦИЯ ДЛЯ АВТОРОВ Как зарегистрироваться и работать со списком своих НОВОСТИ И ОБЪЯВЛЕНИЯ публикаций и цитирований в РИНЦ - краткая презентация для авторов 27.09 Пресс-релиз: коллекция лучших российских научных журналов в РЕГИСТРАЦИОННАЯ КАРТОЧКА АВТОРА составе базы данных Russian Регистрационная анкета, которую вы заполняли при Science Citation Index на регистрации в качестве автора в системе SCIENCE платформе Web of Science INDEX. Вы можете в любой момент скорректировать 04.09 Началась подписка на 2015 год. или дополнить информацию в карточке автора, Обращайтесь в отдел продаж например, поменять организацию при смене места 09.08 Открыта регистрация на работы и т.д. конференцию SCIENCE ONLINE 2015 МОИ ПУБЛИКАЦИИ 30.05 Опубликованы презентации Список публикаций в РИНЦ, автором которых Вы докладов конференции SCIENCE являетесь. Вы можете корректировать этот список, ONLINE 2014 например, просмотреть список непривязанных публикаций (в которых Вы не идентифицированы как Другие новости автор) и включить их в свой список публикаций, или удалить из списка попавшие туда ошибочно публикации, автором которых Вы на самом деле не НОВЫЕ ЗАПИСИ В БЛОГАХ являетесь 31.10 Использование инструмента МОИ ЦИТИРОВАНИЯ «Сравнение показателей организаций» (Григорий Зацман) Список ссылок на Ваши публикации. Вы можете корректировать этот список, например, просмотреть 17.10 Публикация на сайте Open список непривязанных ссылок (в которых Вы не Economy: «Научным журналам

### Просмотр списка публикаций

Чтобы просмотреть список своих публикаций в разделе <u>Авторам</u> в верхней части страницы перейдите по ссылке <u>Мои публикации</u> или воспользуйтесь <u>Авторским указателем</u> в Навигаторе слева, введя в поисковую форму свои ФИО.

#### НАВИГАТОР

- 📕 Начальная страница
- 📕 Поисковые запросы
- Персональная карточка
- Авторский указатель
- Тематический рубрикатор
- 📕 Каталог журналов
- Статистика для организации
- 📕 Ключевые слова
- 📕 Список организаций
- Новые поступления

#### 📕 Настройка

# ELIBRARY, RU

ЧИТАТЕЛЯМ | ОРГАНИЗАЦИЯМ | ИЗДАТЕЛЬСТВАМ

#### АВТОРАМ | БИБЛИОТЕКАМ

#### ПЕРСОНАЛЬНЫЙ ПРОФИЛЬ АВТОРА

Персональный профиль автора - это раздел, где собраны инструменты и сервисы, предназначенные для Вас, как автора научных публикаций. Вы можете самостоятельно корректировать список своих публикаций и цитирований в РИНЦ, получать актуальную информацию о цитировании публикаций не только в РИНЦ, но и в Web of Science и Scopus, готовить и отправлять рукописи в научные журналы через систему "Электронная редакция" и т.д.

#### видеоинструкция для авторов

Как зарегистрироваться и работать со списком своих публикаций и цитирований в РИНЦ - краткая презентация для авторов

#### 🔰 РЕГИСТРАЦИОННАЯ КАРТОЧКА АВТОРА

Регистрационная анкета, которую Вы заполняли при регистрации в качестве автора в системе SCIENCE INDEX. Вы можете в любой момент скорректировать или дополнить информацию в карточке автора, например, поменять организацию при смене места работы и т.д.

#### МОИ ПУБЛИКАЦИИ

Список публикаций в РИНЦ, автором которых Вы являетесь. Вы можете корректировать этот список, например, просмотреть список непривязанных публикаций (в которых Вы не идентифицированы как автор) и включить их в свой список публикаций, или удалить из списка попавшие туда ошибочно публикации, автором которых Вы на самом деле не являетесь

#### 🔰 МОИ ЦИТИРОВАНИЯ

Список ссылок на Ваши публикации. Вы можете

#### ОСНОВНЫЕ ПРОЕКТЫ

- Российский индекс научного цитирования
- Science Index для организаций
- Science Index для авторов
- Russian Science Citation Index
- Подписка на научные журналы
- Журналы открытого доступа
  - Книжная коллекция
- Конференции и семинары
- Тренинг-центр
- Блоги на eLIBRARY.RU

#### НОВОСТИ И ОБЪЯВЛЕНИЯ

- 27.09 Пресс-релиз: коллекция лучших российских научных журналов в составе базы данных Russian Science Citation Index на платформе Web of Science
- 04.09 Началась подписка на 2015 год. Обращайтесь в отдел продаж
- 09.08 Открыта регистрация на конференцию SCIENCE ONLINE 2015
- 30.05 Опубликованы презентации докладов конференции SCIENCE ONLINE 2014

📕 Другие новости

#### НОВЫЕ ЗАПИСИ В БЛОГАХ

- 31.10 Использование инструмента «Сравнение показателей организаций» (Григорий Зацман)
- 17.10 Публикация на сайте Open Economy: «Научным журналам

### Корректировка списка публикаций автора: удаление публикаций

■ В открывшемся окне со списком публикаций тщательно просмотрите приведенный список публикаций.

Для работы со списком публикаций необходимо нажать кнопку «Параметры» в правом верхнем углу. Вы можете отсортировать публикации по тематике, журналам, годам и т.д. (эти параметры удобно использовать для отбора, если публикаций в списке много).

■ Необходимо убедиться, что приведенные статьи являются Вашими статьями. Если Вы увидели статьи, НЕ принадлежащие Вам, Вы можете самостоятельно удалить эти работы из Вашего списка.

■ Для этого необходимо поставить «галочку» напротив такой статьи и в панели Инструменты справа нажать ссылку «Удалить выделенные публикации из списка работ автора».

ПРИМЕЧАНИЕ: Вы можете выделить сразу несколько публикаций. Это могут быть как публикации, имеющие библиографическое описание в РИНЦ, так и публикации, извлеченные из списков литературы, однако сделать это можно только в пределах одной страницы выводимого списка публикаций. Если список большой и занимает несколько страниц, то на каждой странице нужно производить эти операции отдельно.

### Корректировка списка публикаций автора: удаление публикаций

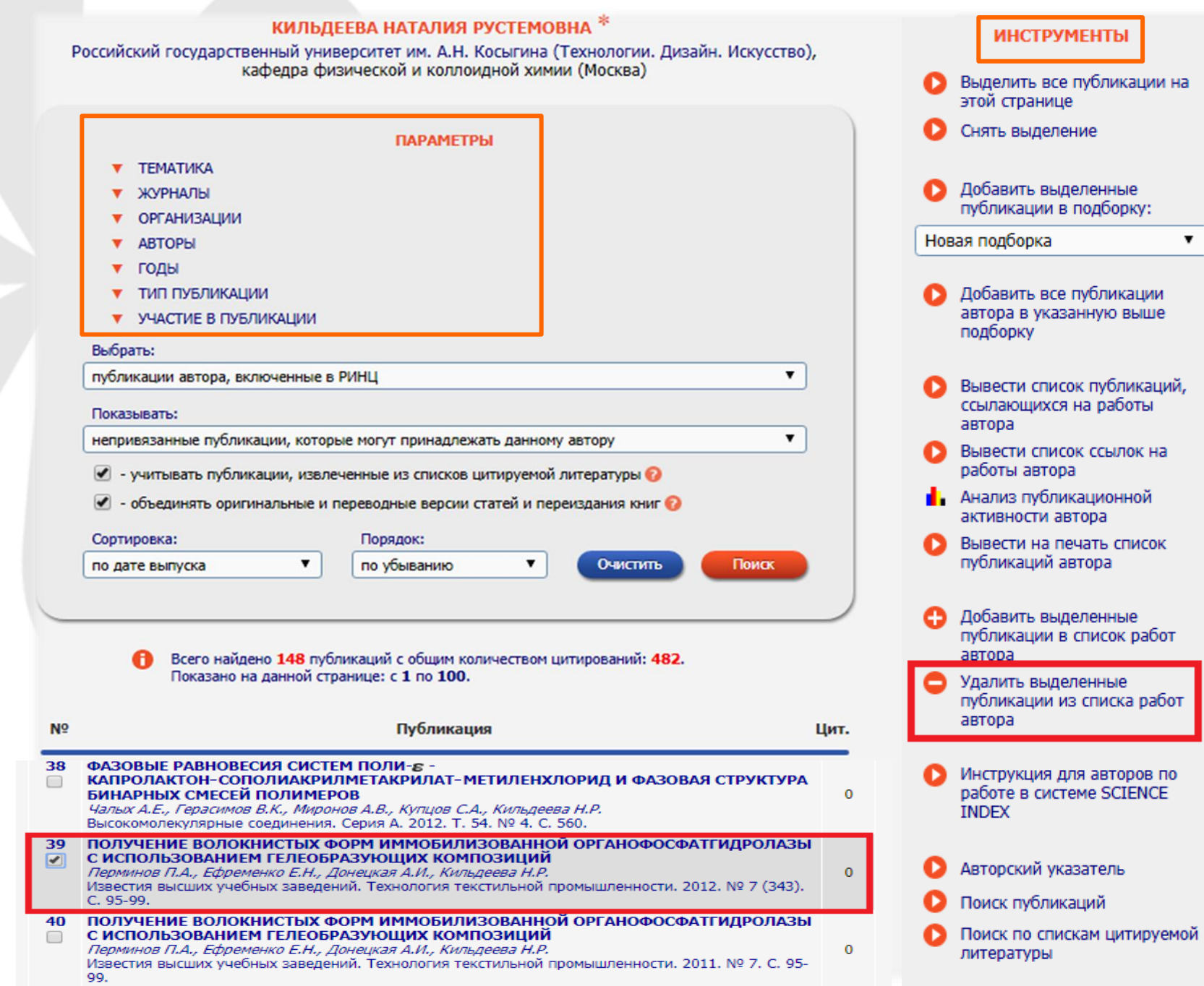

### Корректировка списка публикаций автора

 Кроме публикаций, которые имеют в РИНЦ полное библиографическое описание (т.е. которые размещены на страницах журналов, включенных в РИНЦ), система индексирует публикации автора, которые удается извлечь из списков пристатейной литературы.
 Включение этих публикаций в список работ автора позволяет получить более полное представление о публикационной активности автора, поскольку в этом

случае в список попадают и те публикации, которых нет в

РИНЦ. Такие публикации обозначаются значком 🗮

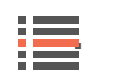

# Корректировка списка публикаций автора: непривязанные публикации

### КИЛЬДЕЕВА НАТАЛИЯ РУСТЕМОВНА \*

Российский государственный университет им. А.Н. Косыгина (Технологии. Дизайн. Искусство), кафедра физической и коллоидной химии (Москва)

 С целью прикрепления принадлежащих Вам статей к профилю автора на странице «Список публикаций автора» необходимо в разделе «Параметры» выбрать «Показывать: непривязанные публикации, которые могут принадлежать данному автору» и нажать кнопку «Поиск».

|             |                                                                                                    | ПАРАМЕТРЫ                                                                                                    |    |
|-------------|----------------------------------------------------------------------------------------------------|----------------------------------------------------------------------------------------------------|----|
|             | ТЕМАТИКА                                                                                                    |                                                                                                    |    |
|             | 🔻 ЖУРНАЛЫ                                                                                                    |                                                                                                    |    |
|             | ОРГАНИЗАЦИИ                                                                                                    |                                                                                                    |    |
|             | ▼ АВТОРЫ                                                                                                    |                                                                                                    |    |
|             | 🔻 ГОДЫ                                                                                                    |                                                                                                    |    |
|             | 🔻 ТИП ПУБЛИКАЦИИ                                                                                                    |                                                                                                    |    |
|             | УЧАСТИЕ В ПУБЛИКАЦИИ                                                                                                    | (выделено: 1)                                                                                                    |    |
|             | Выбрать:                                                                                                    |                                                                                                    |    |
|             | публикации автора, включенные                                                                                                 | в РИНЦ 🔹 🔻                                                                                                    |    |
|             | Показывать:                                                                                                    |                                                                                                    |    |
|             | непривязанные публикации, кото                                                                                                | рые могут принадлежать данному автору                                                                                                    |    |
|             | включенные в список работ авто                                                                                                | ра (привязанные) публикации                                                                                                    |    |
|             | непривязанные публикации, кот                                                                                                 | орые могут принадлежать данному автору                                                                                                    |    |
|             | 🖉 - объединять оригинальные и                                                                                                 | переводные версии статей и переиздания книг 📀                                                                                                   |    |
|             | Сортировка:                                                                                                    | Порядок:                                                                                                    |    |
|             | по дате выпуска 🔻                                                                                                    | по убыванию 🔻 Очистить Поиск                                                                                                    |    |
|             |                                                                                                    |                                                                                                    |    |
|             |                                                                                                    |                                                                                                    |    |
|             | Всего найдено 148 пу<br>Показано на данной с                                                                                  | бликаций с общим количеством цитирований: <b>482</b> .<br>границе: с <b>1</b> по <b>20.</b>                                                     |    |
| Nº          |                                                                                                    | Публикация                                                                                                    | Ци |
| 1<br>  <br> | КОМПОЗИЦИОННЫЕ КОВАЛЕН<br>ГИАЛУРОНОВОЙ КИСЛОТЫ ДЛ:<br>Водякова М.А., Балабанова Т.В., Д<br>С.А., Кильдеева Н.Р., Марквичева I | ГНО СШИТЫЕ ГИДРОГЕЛИ НА ОСНОВЕ ХИТОЗАНА И<br>Я ТКАНЕВОЙ ИНЖЕНЕРИИ<br>роздова М.Г., Маслова М.В., Касаткина М.А., Демина Т.С., Успенский<br>Е.А. | 0  |

## Корректировка списка публикаций автора: непривязанные публикации

В новом окне появится список публикаций. Порядковый номер публикаций в списке, выделенный красным цветом, указывает на публикации, непривязанные к автору.

Если Вы обнаруживаете в данном списке принадлежащие Вам публикации, необходимо поставить «галочку» напротив таких публикаций и нажать ссылку в панели Инструменты справа «Добавить выделенные публикации в список работ автора».

В результате выделенные статьи будут прикреплены к Вашему профилю, увеличивая Вашу публикационную активность.

## Корректировка списка публикаций автора: непривязанные публикации

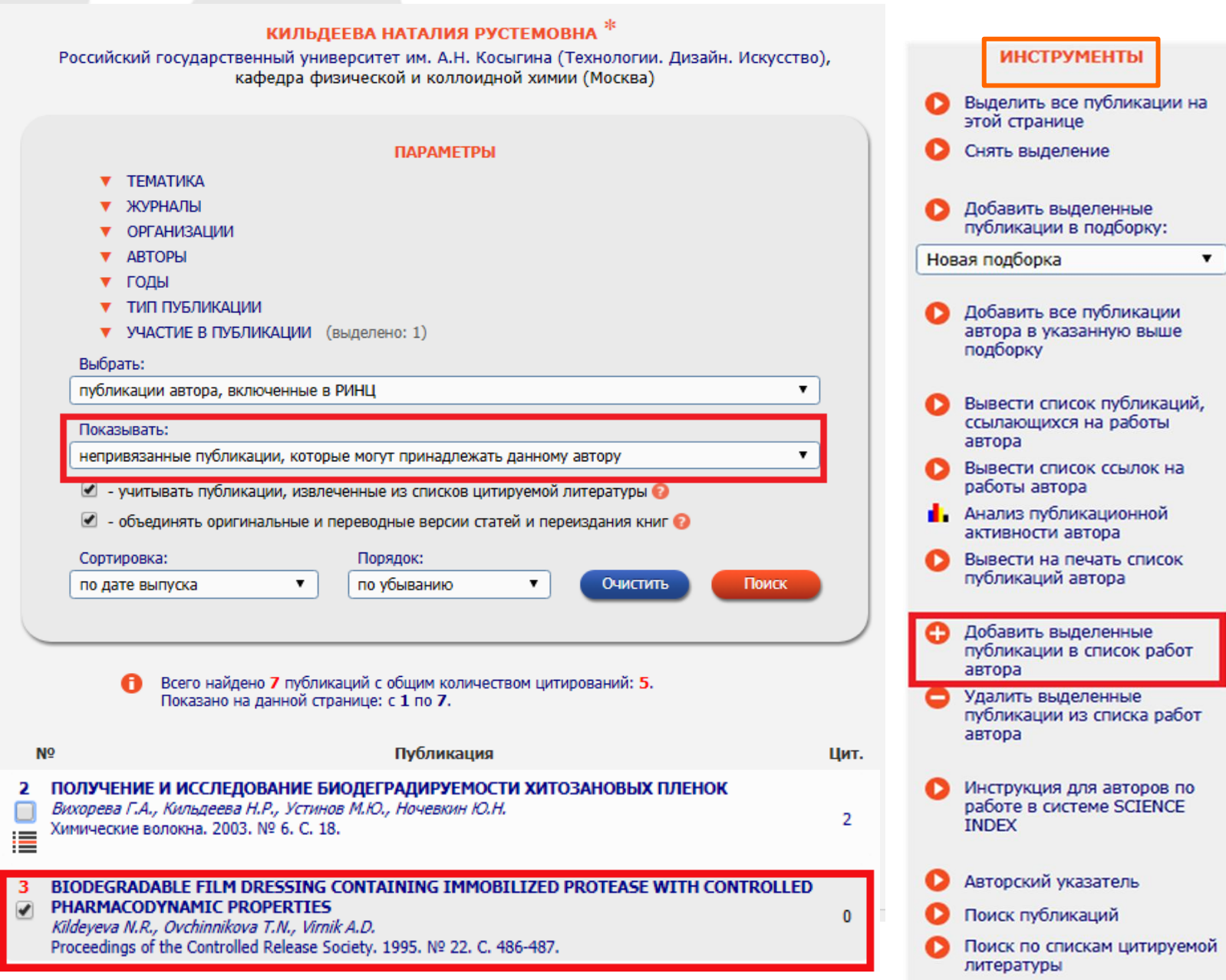

### Поиск публикаций автора, отсутствующих в списке публикаций

Возможна ситуация, когда публикация есть в базе данных РИНЦ, однако не предлагается в списке возможных публикаций данного автора. Чаще всего это происходит из-за различных вариантов транслитерации фамилии и инициалов автора в его зарубежных публикациях. В этом случае привязать эту публикацию на странице со списком публикаций автора не получится.

Найти такие публикации можно любым способом, доступным на портале eLIBRARY.RU.

Самый эффективный способ воспользоваться основной поисковой формой.

Перейдите из <u>Персонального</u> <u>профиля автора</u> в раздел «Поиск публикаций» ИЛИ выберите пункт <u>Поисковые</u> <u>запросы</u> в панели Навигатор слева.

# НАВИГАТОР Начальная страница Поисковые запросы Персональная карточка Авторский указатель Тематический рубрикатор Каталог журналов Статистика для организации Ключевые слова Список организаций Новые поступления Новые поступления

# elibrary, RU

ЧИТАТЕЛЯМ | ОРГАНИЗАЦИЯМ | ИЗДАТЕЛЬСТВАМ

АВТОРАМ БИБЛИОТЕКАМ

#### ПЕРСОНАЛЬНЫЙ ПРОФИЛЬ АВТОРА

Персональный профиль автора - это раздел, где собраны инструменты и сервисы, предназначенные для Вас, как автора научных публикаций. Вы можете самостоятельно корректировать список своих публикаций и цитирований в РИНЦ, получать актуальную информацию о цитировании публикаций не только в РИНЦ, но и в Web of Science и Scopus, готовить и отправлять рукописи в научные журналы через систему "Электронная редакция" и т.д.

#### ВИДЕОИНСТРУКЦИЯ ДЛЯ АВТОРОВ

Как зарегистрироваться и работать со списком своих публикаций и цитирований в РИНЦ - краткая презентация для авторов

#### РЕГИСТРАЦИОННАЯ КАРТОЧКА АВТОРА

Регистрационная анкета, которую Вы заполняли при регистрации в качестве автора в системе SCIENCE INDEX. Вы можете в любой момент скорректировать или дополнить информацию в карточке автора, например, поменять организацию при смене места работы и т.д.

#### 🕨 мои публикации

Список публикаций в РИНЦ, автором которых Вы являетесь. Вы можете корректировать этот список, например, просмотреть список непривязанных публикаций (в которых Вы не идентифицированы как автор) и включить их в свой список публикаций, или удалить из списка попавшие туда ошибочно публикации, автором которых Вы на самом деле не являетесь

#### ПОИСК ПУБЛИКАЦИЙ

Основная поисковая форма с возможностью поиска статей по тематике, авторам, журналу, году публикации, названию статьи, аннотации, ключевым словам, названию организации, списку цитируемой литературы, а также по полному тексту

#### ОСНОВНЫЕ ПРОЕКТЫ

- Российский индекс научного цитирования
- Science Index для организаций
- Science Index для авторов
- Russian Science Citation Index
- Подписка на научные журналы
- Журналы открытого доступа
- Книжная коллекция
- Конференции и семинары
- Тренинг-центр
- Блоги на eLIBRARY.RU

#### новости и объявления

- 27.09 Пресс-релиз: коллекция лучших российских научных журналов в составе базы данных Russian Science Citation Index на платформе Web of Science
- 04.09 Началась подписка на 2015 год. Обращайтесь в отдел продаж
- 09.08 Открыта регистрация на конференцию SCIENCE ONLINE 2015
- 30.05 Опубликованы презентации докладов конференции SCIENCE ONLINE 2014

📕 Другие новости

#### НОВЫЕ ЗАПИСИ В БЛОГАХ

- 31.10 Использование инструмента «Сравнение показателей организаций» (Григорий Зацман)
- 17.10 Публикация на сайте Open Economy: «Научным журналам

### Поиск публикаций автора, отсутствующих в списке публикаций

На странице формирования поискового запроса нажмите на кнопку «Добавить» в поле Авторы.

В открывшемся дополнительном окне попробуйте поискать различные варианты написания Вашей фамилии на русском и английском языках. Подходящие варианты добавляйте в поисковую форму, щелкнув мышью на фамилии автора.

Сформировав запрос, нажмите кнопку «Поиск» и просмотрите результаты.

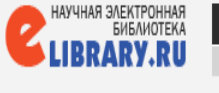

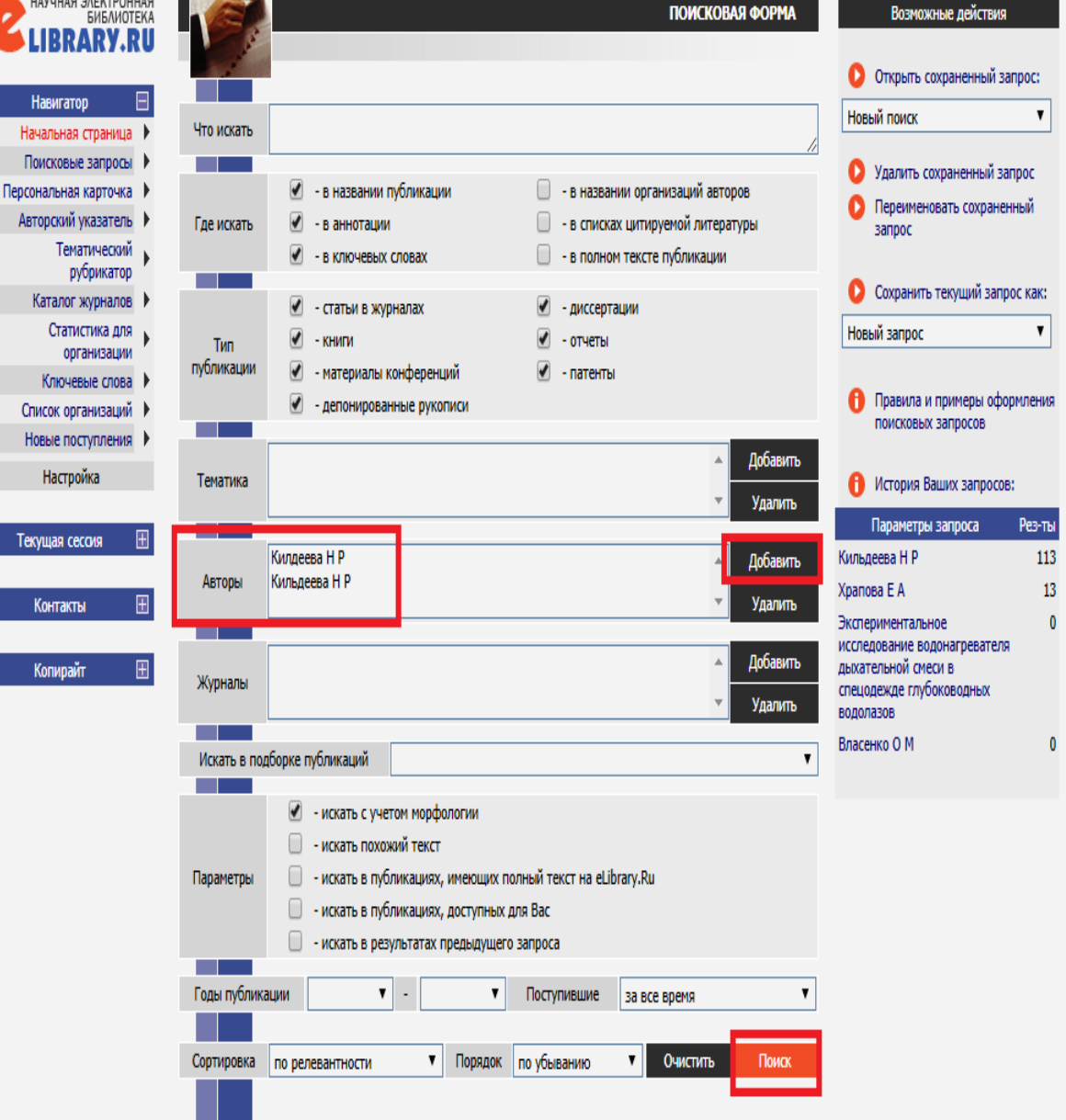

### Добавление статьи со страницы публикации

На странице с результатами поискового запроса публикации, которые уже включены в список Ваших работ, отмечены иконками с красной звездочкой «\*» справа.

Если Вы обнаружили в этом списке Вашу публикацию, не включенную в список Ваших работ, перейдите на страницу с библиографическим описанием этой статьи, нажав на название статьи, и в панели Инструменты справа выберите операцию «Добавить публикацию в список моих работ (если Вы являетесь ее автором)».

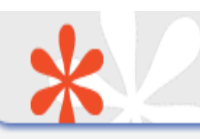

#### ИНФОРМАЦИЯ О ПУБЛИКАЦИИ

российский индекс научного цитирования Science Index

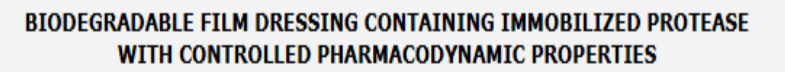

| KILDEYEVA N.R.*1, OVCHINNIKOVA T.N. <sup>1</sup> , VIRNIK A.D. <sup>1</sup> |
|-----------------------------------------------------------------------------|
| <sup>1</sup> Moscow State Textile Academy, M Kaluzskaya Street 1            |

Тип: статья в журнале - материалы конференции Язык: английский Номер: 22 Год: 1995 Страницы: 486-487

#### журнал:

PROCEEDINGS OF THE CONTROLLED RELEASE SOCIETY ISSN: 1022-0178

#### БИБЛИОМЕТРИЧЕСКИЕ ПОКАЗАТЕЛИ:

- 🕜 Входит в РИНЦ<sup>®</sup>: да
- 🔞 Входит в ядро РИНЦ®: да
- 🔞 Входит в Scopus<sup>®</sup>: да
- 🔞 Входит в Web of Science<sup>®</sup>:
- 🔞 Норм. цитируемость по журналу:
- 🔞 Норм. цитируемость по направлению:
- Пематическое направление: нет
- Рубрика ГРНТИ: нет

#### АЛЬТМЕТРИКИ:

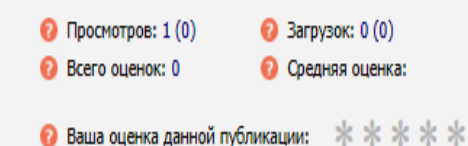

### 🔞 Число цитирований в РИНЦ<sup>®</sup>: 0

- 🔞 Число цитирований в ядре РИНЦ<sup>®</sup>: 0
- 🔞 Число цитирований в Scopus®: 0
- 🔞 Число цитирований в Web of Science<sup>®</sup>:
- 🔞 Импакт-фактор журнала в РИНЦ:
- 🔞 Дециль в рейтинге по направлению:

Включено в подборки: 0
 Всего отзывов: 0

🕜 Ваш отзыв: 🛛 🖓

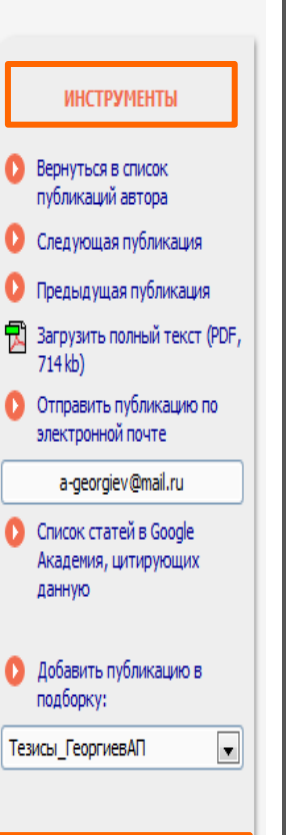

- Добавить публикацию в список моих работ (если Вы являетесь ее автором)
- Добавить Вашу заметку к публикации
- Обсудить эту публикацию с другими читателями

### Служба поддержки РИНЦ

Если у Вас не получается самостоятельно удалить лишние публикации из своего списка публикаций или добавить отсутствующие публикации в свой список непосредственно из панели Инструменты, нужно обращаться в службу поддержки РИНЦ, указав в письме свою фамилию, имя, отчество и описав проблему:

> 7 (495) 544-24-94 support@elibrary.ru author@scienceindex.ru

### Работа со списком цитирований автора

 Количество цитирований автора является таким же важным показателем, как и количество его публикаций.
 Для работы со списком цитирований автора в системе
 SCIENCE INDEX разработан специальный интерфейс.
 Пользуясь этим интерфейсом, автор не только может
 вывести полный список цитирований своих работ, но и
 включить туда ссылки, которые система не смогла
 приписать ему автоматически, или удалить ссылки, которые
 были приписаны ошибочно.

Алгоритм работы автора со списком своих цитирований в целом аналогичен алгоритму работы со списком публикаций.

### Работа со списком цитирований автора

Для увеличения показателя «Индекс Хирша» необходимо проверить привязанность цитирований к профилю автора. Для этого необходимо вернуться на страницу «Авторам» и выбрать ссылку «Мои цитирования».

#### НАВИГАТОР

- 📕 Начальная страница
- 📕 Поисковые запросы
- Персональная карточка
- Авторский указатель
- Тематический рубрикатор
- 📕 Каталог журналов
- 📕 Статистика для организации
- Ключевые слова
- 📕 Список организаций
- Новые поступления

Настройка

## НАУЧНАЯ ЭЛЕКТРОННАЯ БИБЛИОТЕКА **elibrary**, RU

ЧИТАТЕЛЯМ ОРГАНИЗАЦИЯМ ИЗДАТЕЛЬСТВАМ

собраны инструменты и сервисы, предназначенные для Вас,

как автора научных публикаций. Вы можете самостоятельно

корректировать список своих публикаций и цитирований в

РИНЦ, получать актуальную информацию о цитировании публикаций не только в РИНЦ, но и в Web of Science и

Scopus, готовить и отправлять рукописи в научные журналы

Как зарегистрироваться и работать со списком своих

публикаций и цитирований в РИНЦ - краткая презентация

Регистрационная анкета, которую Вы заполняли при

регистрации в качестве автора в системе SCIENCE INDEX.

Вы можете в любой момент скорректировать или

дополнить информацию в карточке автора, например,

Список публикаций в РИНЦ, автором которых Вы

являетесь. Вы можете корректировать этот список,

например, просмотреть список непривязанных публикаций

(в которых Вы не идентифицированы как автор) и включить их в свой список публикаций, или удалить из

списка попавшие туда ошибочно публикации, автором

поменять организацию при смене места работы и т.д.

#### ABTOPAM БИБЛИОТЕКАМ

#### ПЕРСОНАЛЬНЫЙ ПРОФИЛЬ АВТОРА

через систему "Электронная редакция" и т.д.

ВИДЕОИНСТРУКЦИЯ ДЛЯ АВТОРОВ

РЕГИСТРАЦИОННАЯ КАРТОЧКА АВТОРА

для авторов

МОИ ПУБЛИКАЦИИ

МОИ ЦИТИРОВАНИЯ

Российский индекс научного цитирования Science Index для организаций Science Index для авторов **Russian Science Citation Index** 

- Подписка на научные журналы
- Журналы открытого доступа
  - Книжная коллекция
- Конференции и семинары
- Тренинг-центр
- Блоги на eLIBRARY.RU

#### НОВОСТИ И ОБЪЯВЛЕНИЯ

- 27.09 Пресс-релиз: коллекция лучших российских научных журналов в составе базы данных Russian Science Citation Index на платформе Web of Science
- 04.09 Началась подписка на 2015 год. Обращайтесь в отдел продаж
- 09.08 Открыта регистрация на
- конференцию SCIENCE ONLINE 2015 30.05 Опубликованы презентации
- докладов конференции SCIENCE ONLINE 2014

Другие новости

#### НОВЫЕ ЗАПИСИ В БЛОГАХ

- 31.10 Использование инструмента «Сравнение показателей организаций» (Григорий Зацман)
- 17.10 Публикация на сайте Open Economy: «Научным журналам
- БИБЛИОТЕКА ЭЛЕКТРОННАЯ НАУЧНАЯ

#### Список ссылок на Ваши публикации. Вы можете

которых Вы на самом деле не являетесь

ОСНОВНЫЕ ПРОЕКТЫ Персональный профиль автора - это раздел, где

### Работа со списком цитирований автора: удаление ссылок

В новом окне необходимо убедиться, что все ссылки принадлежат данному автору.

Если Вы обнаружили, что к Вашему профилю привязана ссылка НЕ на Вашу публикацию, необходимо поставить «галочку» напротив такой ссылки и нажать в панели Инструменты справа «Удалить выделенные ссылки из списка цитирований автора».

### Работа со списком цитирований автора: удаление ссылок

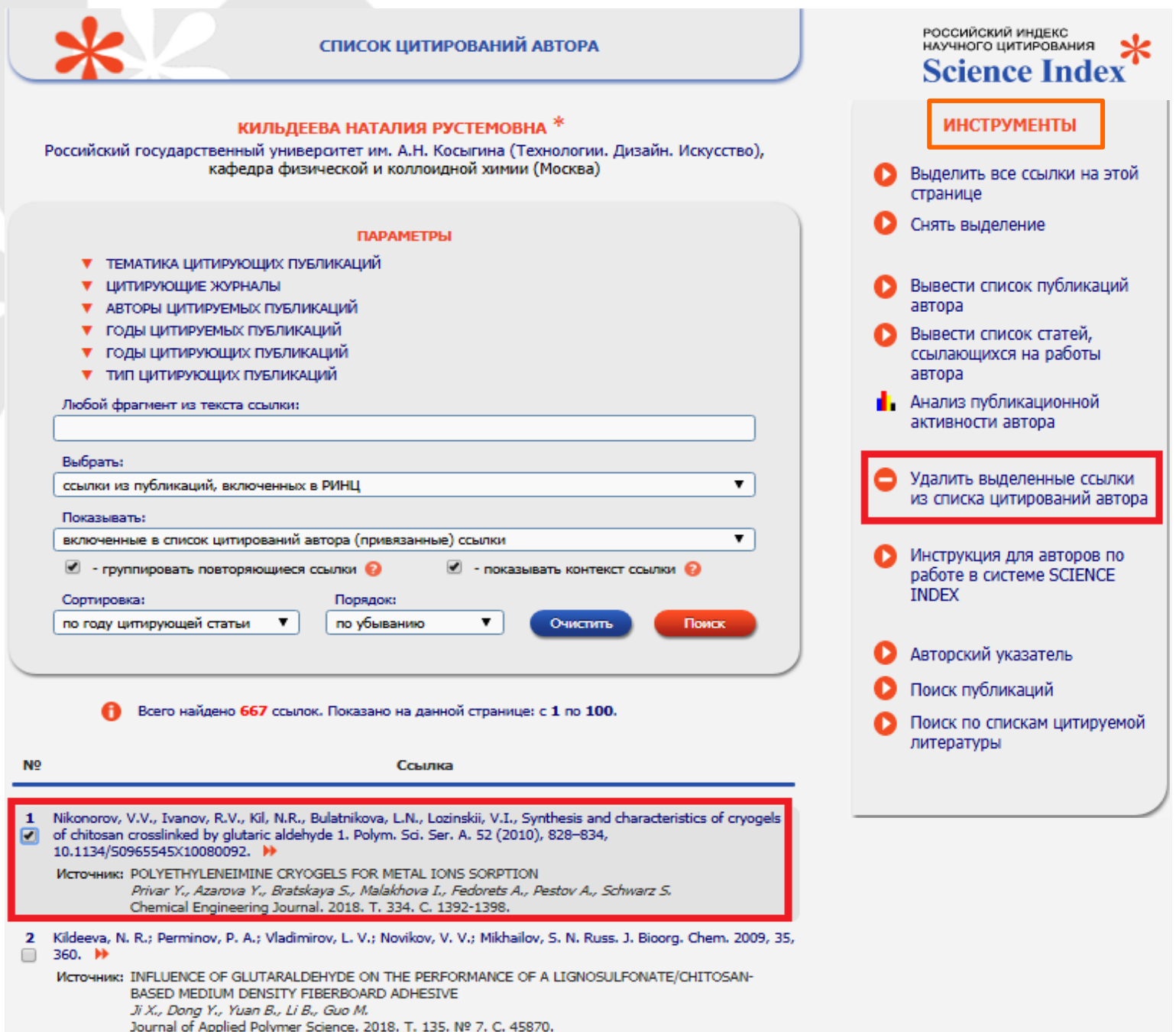

### Работа со списком цитирований автора : непривязанные ссылки

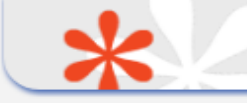

СПИСОК ЦИТИРОВАНИЙ АВТОРА

КИЛЬДЕЕВА НАТАЛИЯ РУСТЕМОВНА \* Российский государственный университет им. А.Н. Косыгина (Технологии. Дизайн. Искусство), кафедра физической и коллоидной химии (Москва)

С целью прикрепления цитирований к профилю автора и увеличению показателя «Индекс Хирша» необходимо в разделе «Параметры» выбрать «Показывать: непривязанные ссылки, которые могут принадлежать данному автору» и нажать кнопку «Поиск».

#### ПАРАМЕТРИ ТЕМАТИКА ЦИТИРУЮЩИХ ПУБЛИКАЦИЙ ШИТИРУЮЩИЕ ЖУРНАЛЫ АВТОРЫ ЦИТИРУЕМЫХ ПУБЛИКАЦИЙ ГОДЫ ЦИТИРУЕМЫХ ПУБЛИКАЦИЙ 🔻 ГОДЫ ЦИТИРУЮЩИХ ПУБЛИКАЦИЙ ТИП ЦИТИРУЮЩИХ ПУБЛИКАЦИЙ Любой фрагмент из текста ссылки: Выбрать: ссылки из публикаций, включенных в РИНЦ Показывать: • непривязанные ссылки, которые могут принадлежать данному автору включенные в список цитирований автора (привязанные) ссылки непривязанные ссылки, которые могут принадлежать данному автору сортировкан по году цитирующей статьи по убыванию τ. Очистить Поиск v Всего найдено 667 ссылок. Показано на данной странице: с 1 по 100.

 Nikonorov, V.V., Ivanov, R.V., Kil, N.R., Bulatnikova, L.N., Lozinskii, V.I., Synthesis and characteristics of cryogels of chitosan crosslinked by glutaric aldehyde 1. Polym. Sci. Ser. A. 52 (2010), 828–834, 10.1134/S0965545X10080092. → Wcroчник: POLYETHYLENEIMINE CRYOGELS FOR METAL IONS SORPTION *Privar Y., Azarova Y., Bratskaya S., Malakhova I., Fedorets A., Pestov A., Schwarz S.* Chemical Engineering Journal. 2018. T. 334. C. 1392-1398.
 Kildeeva, N. R.; Perminov, P. A.; Vladimirov, L. V.; Novikov, V. V.; Mikhailov, S. N. Russ. J. Bioorg. Chem. 2009, 35, 360. → Wcroчник: INFLUENCE OF GLUTARALDEHYDE ON THE PERFORMANCE OF A LIGNOSULFONATE/CHITOSAN-BASED MEDIUM DENSITY FIBERBOARD ADHESIVE *Ji X., Dong Y., Yuan B., Li B., Guo M.* Journal of Applied Polymer Science, 2018. T. 135. № 7. C. 45870.

Ссылка

## Работа со списком цитирований автора: добавление непривязанных ссылок

В открывшемся окне необходимо внимательно просмотреть представленные ссылки и в случае наличия непривязанных ссылок на Ваши статьи прикрепить их: проставить «галочку» напротив необходимой ссылки и в панели Инструменты справа нажать «Добавить выделенные ссылки в список цитирований автора».

В результате проведенных операций ссылки будут привязаны к Вашему профилю, увеличивая показатель «Индекс Хирша».

# Работа со списком цитирований автора: добавление непривязанных ссылок

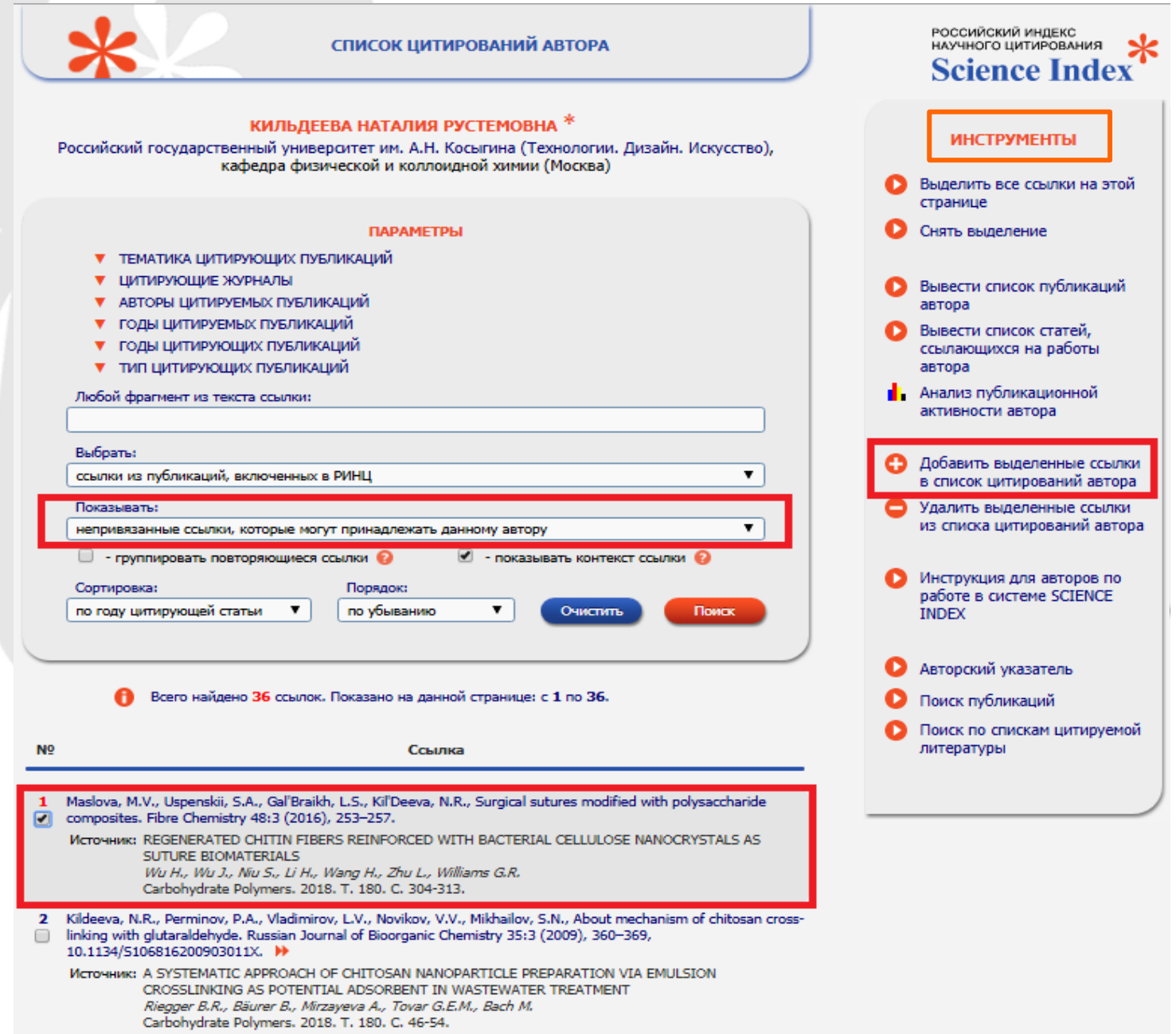

### Поиск цитирований автора

Аналогично публикациям, далеко не все ссылки, которые могут относиться к публикациям данного автора, показываются в списке непривязанных ссылок на странице со списком цитирований этого автора. Туда не попадают ссылки с ошибками в фамилии или инициалах автора. Кроме того, туда не могут попасть ссылки, где данный автор вообще не указан в списке авторов цитируемой публикации.

Такая ситуация встречается довольно часто, поскольку некоторые журналы ограничивают количество авторов в списках цитируемой литературы или вообще указывают только первого автора публикации.

Для того, чтобы найти такие ссылки, можно воспользоваться специальной поисковой формой по спискам литературы. Попасть в эту поисковую форму можно из раздела <u>Персональный профиль автора</u>, перейдя по ссылке «Поиск цитирований в РИНЦ».

### Поиск цитирований автора

Поисковая форма позволяет осуществлять глобальный поиск по всему массиву ссылок в РИНЦ. При этом в качестве поисковых параметров можно задать любое слово из текста ссылки или фамилию автора. Можно также ограничить поиск диапазоном лет цитируемой публикации и/или диапазоном лет цитирующей публикации.

Вывод результатов поиска осуществляется в таком же виде, как и на странице со списком цитирований автора, то есть показывается не только сама ссылка, но и цитирующая публикация.

Воспользуйтесь возможностями этой поисковой формы для поиска ссылок на свои публикации.

Один из возможных вариантов - поискать по фамилии первого автора Вашей публикации (первый автор в ссылках всегда указывается, а остальных соавторов может и не быть).

Если Вам удалось обнаружить ссылки на свои публикации, поставьте «галочки» в списке и выберите операцию «Добавить выделенные ссылки в список моих цитирований» в панели Инструменты справа.

### Служба поддержки РИНЦ

Если у Вас не получается самостоятельно удалить лишние ссылки из своего списка цитирований или добавить отсутствующие ссылки в свой список цитирований непосредственно из панели Инструменты, нужно обращаться в службу поддержки РИНЦ, указав в письме свою фамилию, имя, отчество и описав проблему:

> 7 (495) 544-24-94 support@elibrary.ru author@scienceindex.ru

### Идентификация организации в публикациях автора

 Публикации, которые были написаны в период работы в Университете, должны быть идентифицированы как относящиеся к Университету.
 Еще одна возможность, предоставляемая зарегистрированным авторам в системе SCIENCE INDEX - это идентификация организаций в своих публикациях. Эта возможность может быть полезна не только Вам как автору, но и организации, в которой Вы работаете, поскольку улучшает ее показатели в РИНЦ.

Не во всех публикациях в РИНЦ организацию удается однозначно идентифицировать. Более того, довольно много публикаций в РИНЦ вообще не содержат информации об организациях, поскольку некоторые журналы или сами авторы не указывают эту информацию в описаниях статей.

### Идентификация организации в публикациях автора: Как понять, идентифицирована организация или нет и правильно ли это сделано?

Необходимо перейти на страницу с библиографическим описанием публикации (кликнув по названию публикации в списке публикаций автора).

Если организация идентифицирована, то при наведении мышки на ее названии в списке авторов и организаций публикации появляется всплывающая подсказка с названием идентифицированной организации из нормативного списка организаций в РИНЦ.

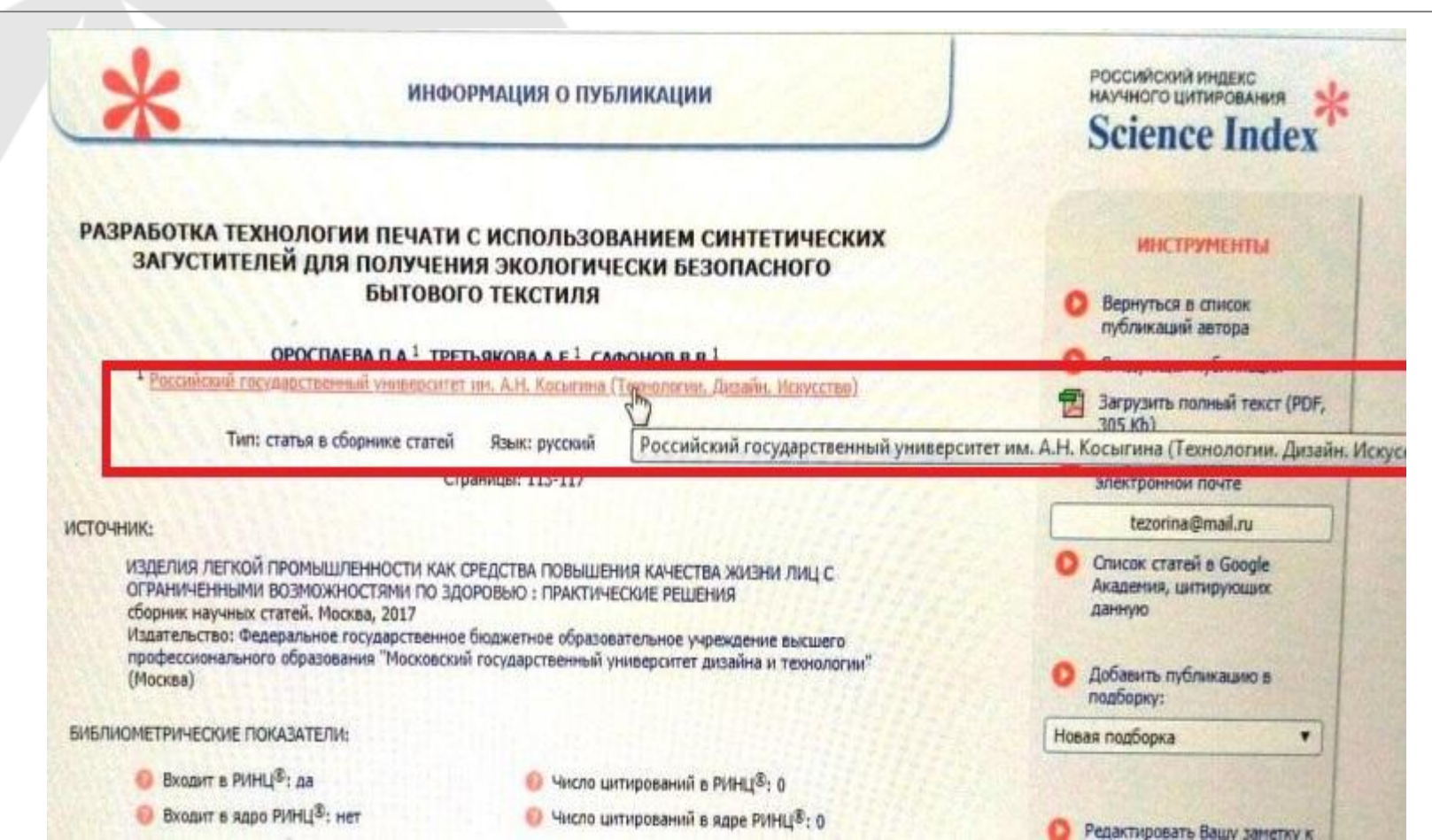

### Идентификация организации в публикациях автора: Как понять, идентифицирована организация или нет и правильно ли это сделано?

Если подсказки нет - организация не идентифицирована.

В этом случае автор, в качестве места работы которого указана эта организация, может помочь ее идентифицировать.

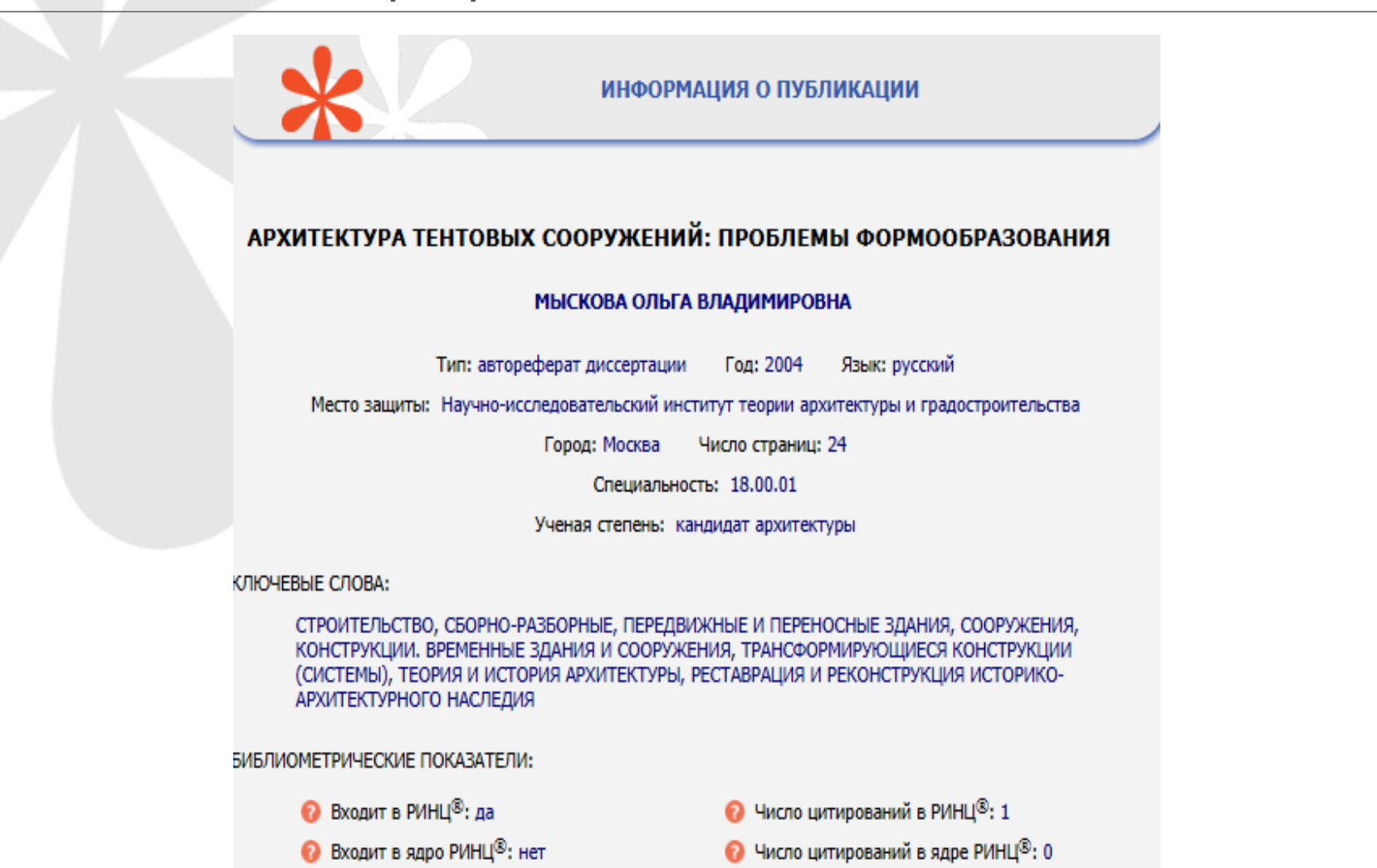

### Идентификация организации в публикациях автора: Как понять, идентифицирована организация или нет и правильно ли это сделано?

 Для этого нужно выбрать операцию
 «Идентифицировать организацию, указанную в публикации в качестве места моей работы» в панели Инструменты справа.

Эта операция показывается в списке возможных действий только в том случае, если организация автора в данной публикации не идентифицирована или отсутствует.

Также возможна ситуация, когда в публикации есть список авторов и список организаций, но между ними нет соответствия.

В процессе идентификации организации автору предлагается в открывшемся дополнительном окне поискать нужную организацию по нормативному списку организаций РИНЦ. При щелчке мышью на названии этой организации в полученном списке результатов поиска в службу поддержки РИНЦ направляется заявка на идентификацию данной организации в качестве места работы данного автора в данной публикации.

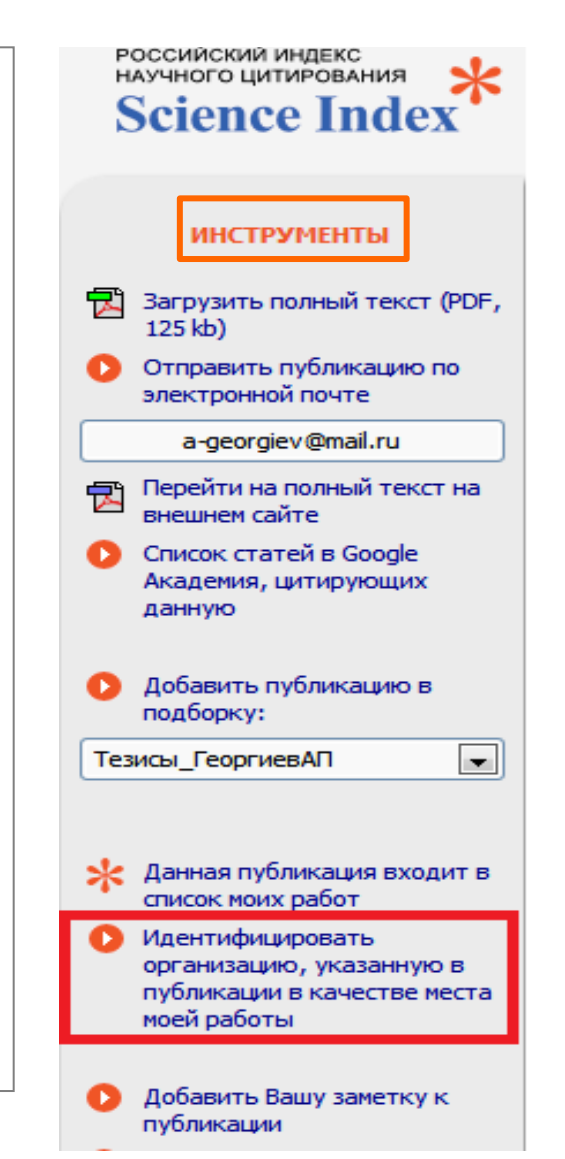

Все библиометрические показатели и статистические распределения, рассчитываемые в системе SCIENCE INDEX для автора, сведены вместе на странице Анализ публикационной активности автора.

Попасть на эту страницу можно несколькими способами:

из раздела <u>Персональный</u> <u>профиль автора,</u> перейдя по ссылке «Анализ публикационной активности».

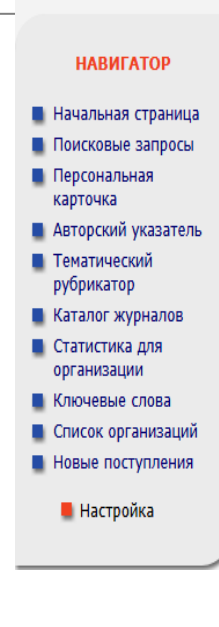

## научная электронная библиотека elibrary,ru

ЧИТАТЕЛЯМ | ОРГАНИЗАЦИЯМ | ИЗДАТЕЛЬСТВАМ

Персональный профиль автора - это раздел, где

собраны инструменты и сервисы, предназначенные для Вас,

как автора научных публикаций. Вы можете самостоятельно

корректировать список своих публикаций и цитирований в

РИНЦ, получать актуальную информацию о цитировании публикаций не только в РИНЦ, но и в Web of Science и

Scopus, готовить и отправлять рукописи в научные журналы

Как зарегистрироваться и работать со списком своих публикаций в РИНЦ - подробная инструкция для

Как зарегистрироваться и работать со списком своих публикаций и цитирований в РИНЦ - краткая презентация

Регистрационная анкета, которую Вы заполняли при

регистрации в качестве автора в системе SCIENCE INDEX.

Вы можете в любой момент скорректировать или

дополнить информацию в карточке автора, например,

Список публикаций в РИНЦ, автором которых Вы

являетесь. Вы можете корректировать этот список,

например, просмотреть список непривязанных публикаций

(в которых Вы не идентифицированы как автор) и

включить их в свой список публикаций, или удалить из

списка попавшие туда ошибочно публикации, автором

которых Вы на самом деле не являетесь

АНАЛИЗ ПУБЛИКАЦИОННОЙ АКТИВНОСТИ

поменять организацию при смене места работы и т.д.

#### АВТОРАМ | БИБЛИОТЕКАМ

#### ПЕРСОНАЛЬНЫЙ ПРОФИЛЬ АВТОРА

через систему "Электронная редакция" и т.д.

ВИДЕОИНСТРУКЦИЯ ДЛЯ АВТОРОВ

РЕГИСТРАЦИОННАЯ КАРТОЧКА АВТОРА

ИНСТРУКЦИЯ ДЛЯ АВТОРОВ

авторов

для авторов

МОИ ПУБЛИКАЦИИ

ОСНОВНЫЕ ПРОЕКТЫ Российский индекс научного цитирования

- Science Index для организаций
- Science Index для авторов
- Russian Science Citation Index
- Подписка на научные журналы
- Журналы открытого доступа
  - Книжная коллекция
- Конференции и семинары
- Тренинг-центр
- Блоги на eLIBRARY.RU

#### НОВОСТИ И ОБЪЯВЛЕНИЯ

- 27.09 Пресс-релиз: коллекция лучших российских научных журналов в составе базы данных Russian Science Citation Index на платформе Web of Science
- 04.09 Началась подписка на 2015 год. Обращайтесь в отдел продаж
- 09.08 Открыта регистрация на конференцию SCIENCE ONLINE
- 2015 30.05 Опубликованы презентации докладов конференции SCIENCE ONLINE 2014
  - Другие новости

#### НОВЫЕ ЗАПИСИ В БЛОГАХ

- 31.10 Использование инструмента «Сравнение показателей организаций» (Григорий Зацман)
  - 10 Публикация на сайте Open Economy: «Научным журналам
- БИБЛИОТЕКА ЭЛЕКТРОННАЯ НАУЧНАЯ

#### Библиометрический анализ списка Ваших публикаций и цитирований по различным параметрам

выбрать пункт <u>Авторский указатель</u> в панели Навигатор слева, ввести в поисковую форму фамилию автора и нажать Поиск. Далее нажать на значок

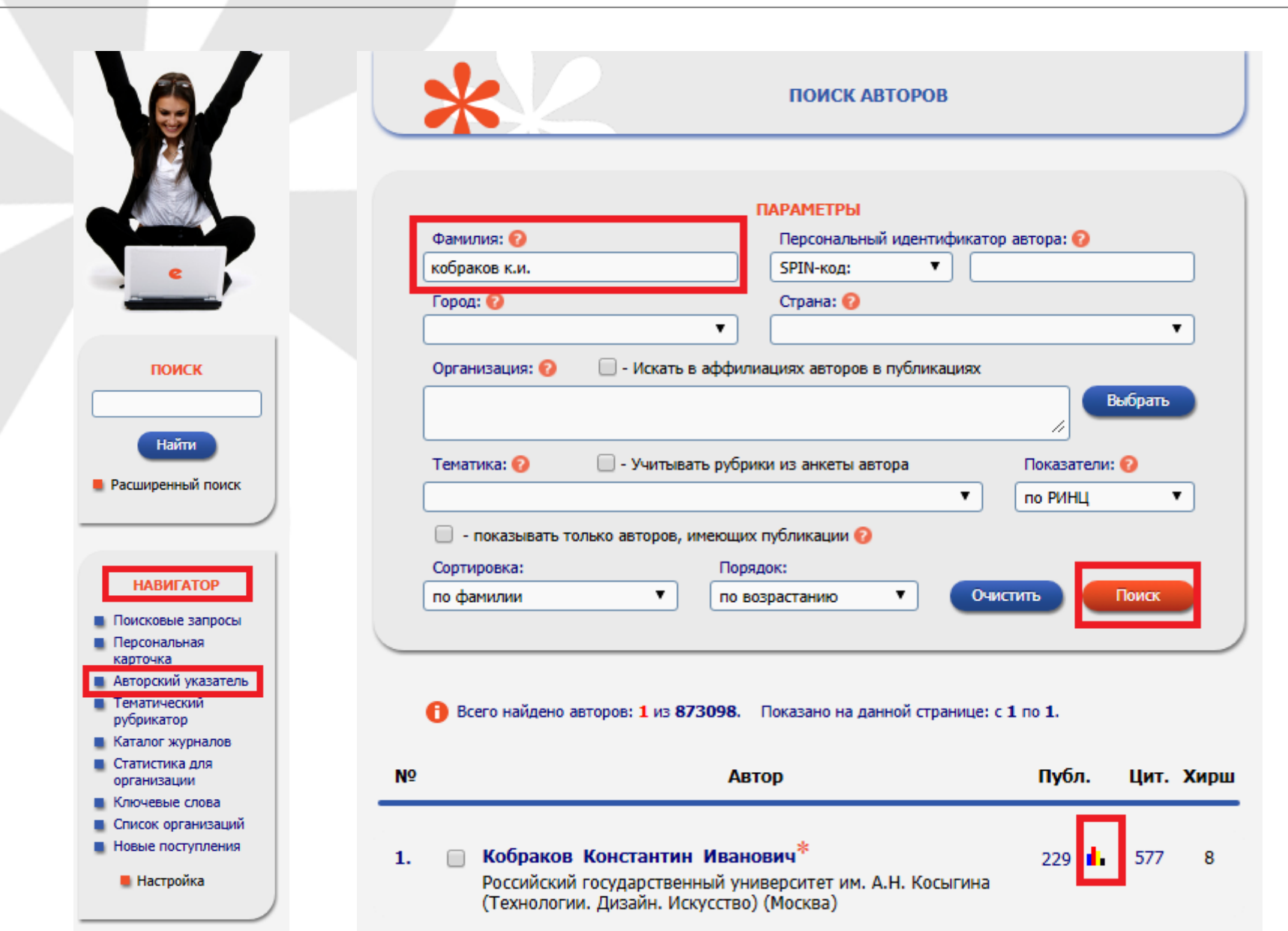

### ■ со страницы <u>Список публикаций автора</u>нажать на ссылку «Анализ публикационной активности автора» в панели Инструменты справа.

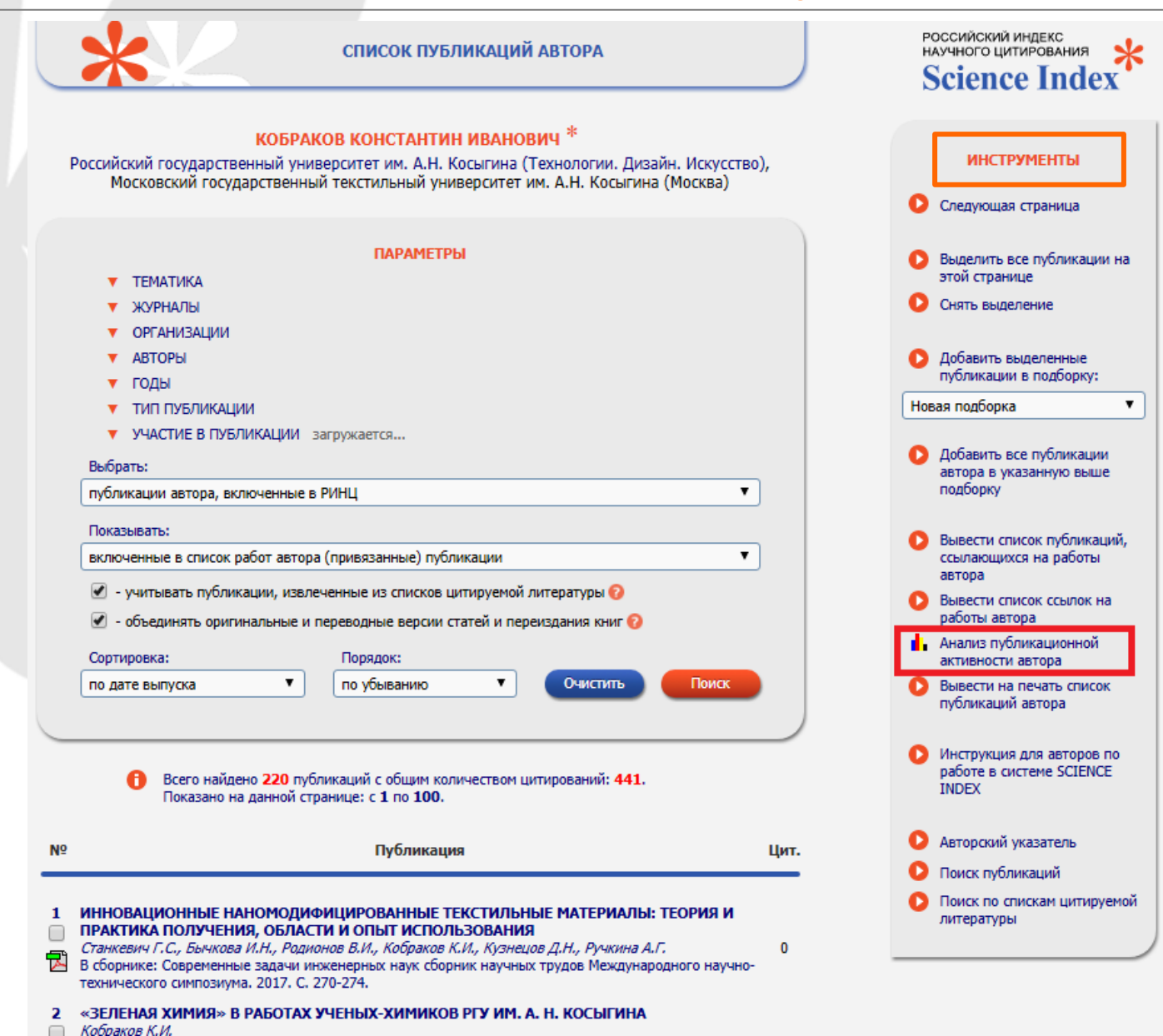

В открывшемся окне на данной странице будут представлены основные показатели автора.

Каждый из показателей снабжен всплывающей подсказкой, которая выводится при наведении мышки на иконку со знаком вопроса рядом с названием соответствующего показателя. Подсказка дает дополнительную информацию о том, каким образом рассчитывается тот или иной показатель.

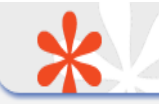

АНАЛИЗ ПУБЛИКАЦИОННОЙ АКТИВНОСТИ АВТОРА

#### кобраков константин иванович \*

Российский государственный университет им. А.Н. Косыгина (Технологии. Дизайн. Искусство), Московский государственный текстильный университет им. А.Н. Косыгина (Москва) SPIN-код: 8149-0064, AuthorID: 45039

| МЕСТО РАБОТЫ |                                                                                                    |           |       |
|--------------|----------------------------------------------------------------------------------------------------|-----------|-------|
|              | Название организации 📀                                                                                                    | Период    | Публ. |
| •            | Российский государственный университет им. А.Н. Косыгина<br>(Технологии. Дизайн. Искусство) (Москва)                         | 1999-2017 | 99    |
| •            | Тульский государственный педагогический университет им. Л.Н.<br>Толстого (Тула)                                              | 2007-2013 | 11    |
| •            | Российский университет дружбы народов (Москва)                                                                               | 2013      | 1     |
| •            | Институт органической химии им. Н.Д. Зелинского РАН (Москва)                                                                 | 2007      | 1     |
| •            | Научно-исследовательский институт органических полупродуктов и<br>красителей (Москва)                                        | 2004      | 2     |
| •            | Московский государственный технический университет им. Н.Э.<br>Баумана (национальный исследовательский университет) (Москва) | 2003      | 1     |

#### ОБЩИЕ ПОКАЗАТЕЛИ

|   | Название показателя                                   | Значение |
|---|-------------------------------------------------------|----------|
| 0 | Число публикаций на elibrary.ru                       | 233      |
| 0 | Число публикаций в РИНЦ                               | 229      |
| 0 | Число публикаций, входящих в ядро РИНЦ                | 149      |
| 0 | Число цитирований из публикаций на elibrary.ru        | 592      |
| 0 | Число цитирований из публикаций, входящих в РИНЦ      | 577      |
| 0 | Число цитирований из публикаций, входящих в ядро РИНЦ | 367      |
| 0 | Индекс Хирша по всем публикациям на elibrary.ru       | 8        |

российский индекс научного цитирования Science Index

#### ИНСТРУМЕНТЫ

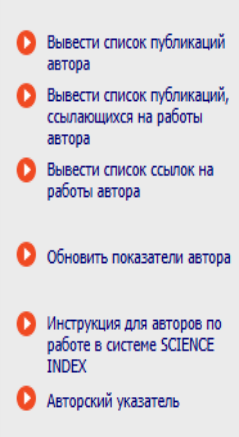

Дата обновления показателей автора: 04.10.2017

При расчете показателей в РИНЦ учитываются только публикации, в которых данный ученый является автором или соавтором (не учитываются работы, где он является только редактором, составителем, переводчиком и т.д.). Также не учитываются публикации в реферативных, научно-популярных и информационных изданиях, а также в хурналах, исключенных из РИНЦ

При расчете показателей в РИНЦ не учитываются цитирования из реферативных и научно-популярных журналов, словарей, справочников, методических указаний, авторефератов диссертаций, ненаучных

Библиометрические показатели авторов рассчитываются на периодической основе. Дата последнего обновления показывается в заголовке страницы. Зарегистрированные авторы имеют возможность самостоятельно обновлять эти показатели, причем не только для своей собственной статистики, но и для любого другого автора. Поэтому, если Вы видите по дате обновления показателей конкретного автора, что данные могли устареть, выберите операцию «Обновить показатели автора» в панели Инструменты справа.

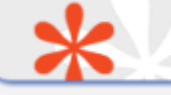

АНАЛИЗ ПУБЛИКАЦИОННОЙ АКТИВНОСТИ АВТОРА

#### КОБРАКОВ КОНСТАНТИН ИВАНОВИЧ

Российский государственный университет им. А.Н. Косыгина (Технологии. Дизайн. Искусство), Московский государственный текстильный университет им. А.Н. Косыгина (Москва) SPIN-код: 8149-0064, AuthorID: 45039

| МЕСТО РАБОТЫ |                                                                                                    |           |       |
|--------------|----------------------------------------------------------------------------------------------------|-----------|-------|
|              | Название организации 📀                                                                                                    | Период    | Публ. |
|              | Российский государственный университет им. А.Н. Косыгина<br>(Технологии. Дизайн. Искусство) (Москва)                         | 1999-2017 | 99    |
| •            | Тульский государственный педагогический университет им. Л.Н.<br>Толстого (Тула)                                              | 2007-2013 | 11    |
|              | Российский университет дружбы народов (Москва)                                                                               | 2013      | 1     |
|              | Институт органической химии им. Н.Д. Зелинского РАН (Москва)                                                                 | 2007      | 1     |
| •            | Научно-исследовательский институт органических полупродуктов и<br>красителей (Москва)                                        | 2004      | 2     |
| •            | Московский государственный технический университет им. Н.Э.<br>Баумана (национальный исследовательский университет) (Москва) | 2003      | 1     |

#### ОБЩИЕ ПОКАЗАТЕЛИ

| _ | Название показателя                    | Значение |
|---|----------------------------------------|----------|
| 0 | Число публикаций на elibrary.ru        | 233      |
| 0 | Число публикаций в РИНЦ                | 229      |
| 0 | Число публикаций, входящих в ядро РИНЦ | 149      |

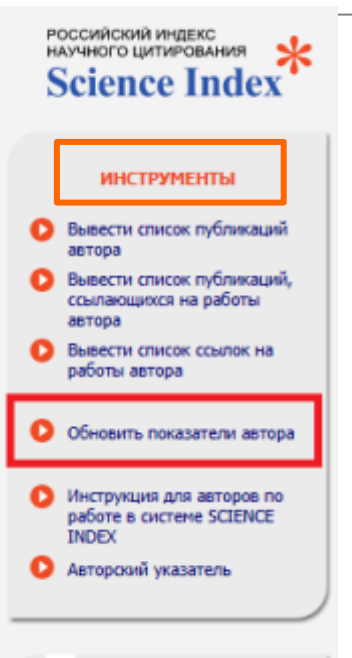

#### Дата обновления показателей автора: 04.10.2017

При расчете показателей в РИНЦ учитываются только публикации, в которых данный ученый является автором или соавтором (не учитываются работы, где он является только редактором, составителем, переводчиком и т.д.). Также не учитываются публикации в реферативных, научно-популярных и информационных изданиях, а

■ В отличие от библиометрических показателей, статистические распределения, представленные на странице анализа публикационной активности автора, всегда отражают текущее состояние базы данных. При выборе нужного статистического отчета открывается дополнительное окно, где выводится диаграмма с распределением публикаций по выбранному параметру. Если на этой диаграмме щелкнуть на конкретном значении этого параметра, то в основном окне откроется список публикаций, соответствующий этому значению. *Например*, можно, не закрывая окошка с диаграммой, просматривать в основном окне списки работ автора, опубликованных в различных журналах или выполненных в различных организациях.

Статистические распределения по тематике, ключевым словам, журналам, организациям, соавторам и годам доступны как для списка публикаций автора, так и для списка публикаций, цитирующих работы автора.

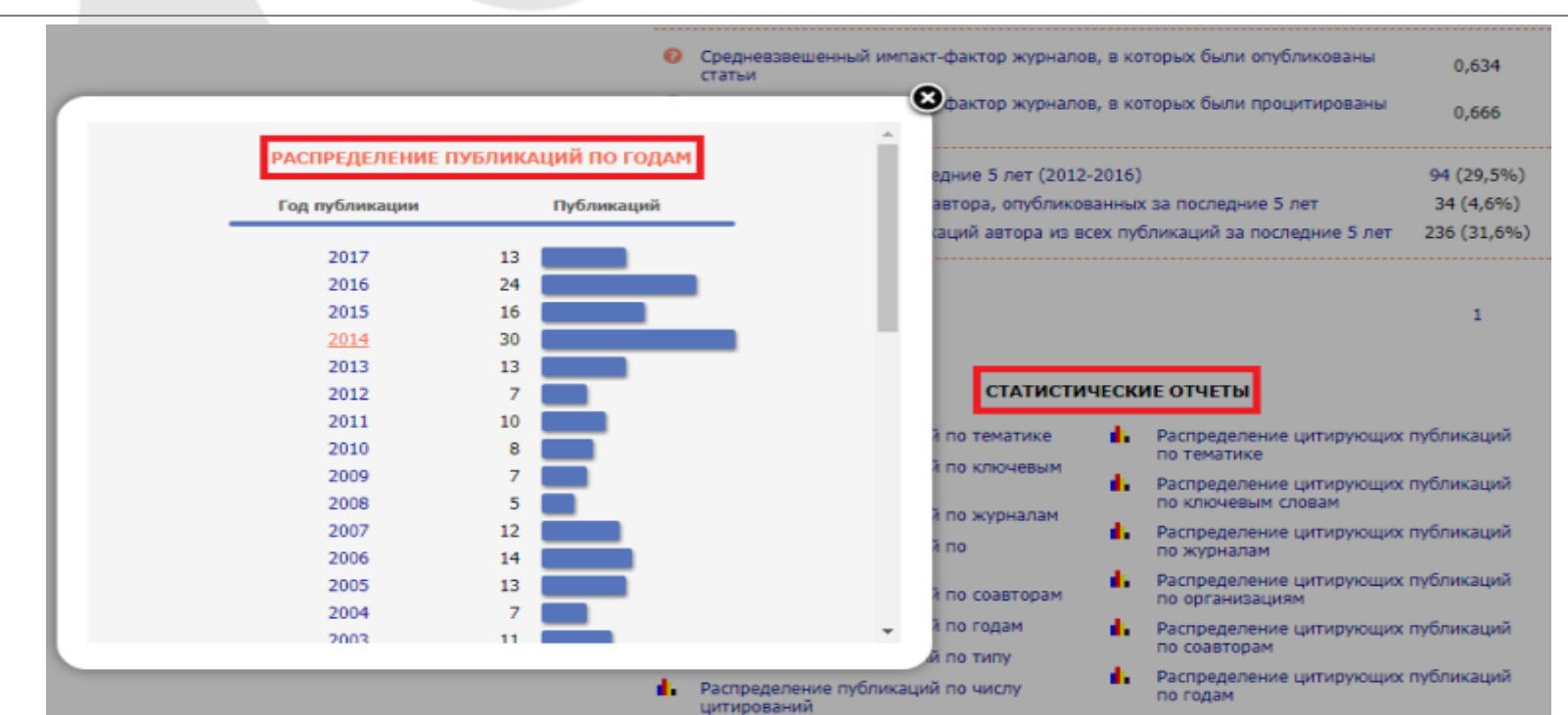

■ Если Вы не можете вспомнить регистрировались ли Вы ранее (не помните Ваше имя пользователя и/или пароль), можно воспользоваться процедурой восстановления доступа http://elibrary.ru/pass\_request.asp?

При этом на адрес электронной почты, указанный Вами при регистрации, будет отправлено письмо с Вашими регистрационными данными.

Если этот адрес уже не доступен, для восстановления доступа нужно обращаться в службу поддержки РИНЦ, указав в письме свою фамилию, имя, отчество и дату рождения:

> 7 (495) 544-24-94 support@elibrary.ru author@scienceindex.ru

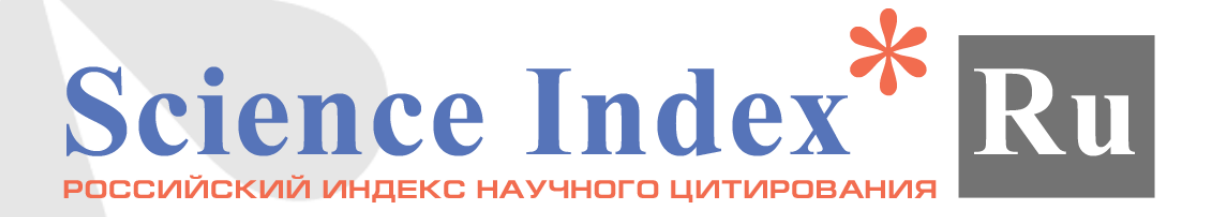

## СПАСИБО ЗА ВНИМАНИЕ! ДОБРО ПОЖАЛОВАТЬ В SCIENCE INDEX!

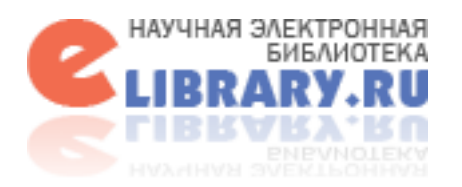